## Guide Rapide Seasam avec ExploCam

•

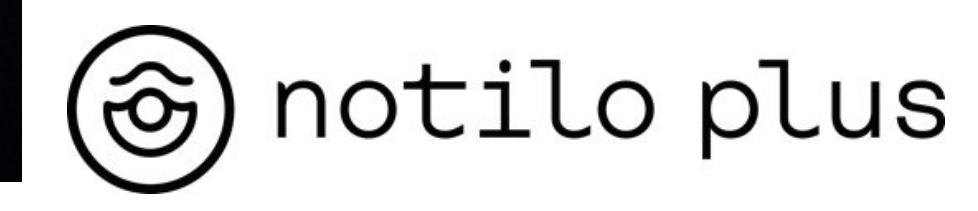

Décembre 2022

# Sommaire

#### I - INSTALLATION DE L'EXPLOCAM

• Installation de l'ExploCam

#### **II - MISE EN ROUTE**

- Connexion de la batterie
- Connexion de l'enrouleur WiFi au drone
- Mise en route des équipements
- Connexion à l'enrouleur WiFi
  - Livraison après septembre 2021
  - Livraison avant septembre 2021
- Connexion de la manette de contrôle
- Choix de la configuration
- Vérification des connexions
- Obtenir les deux retours vidéo

#### **III - UTILISER SEASAM AVEC L'EXPLOCAM**

- Lancement du drone
- Changement de vue de la caméra
- Inspection d'un SeaChest
- A la fin de l'exploration

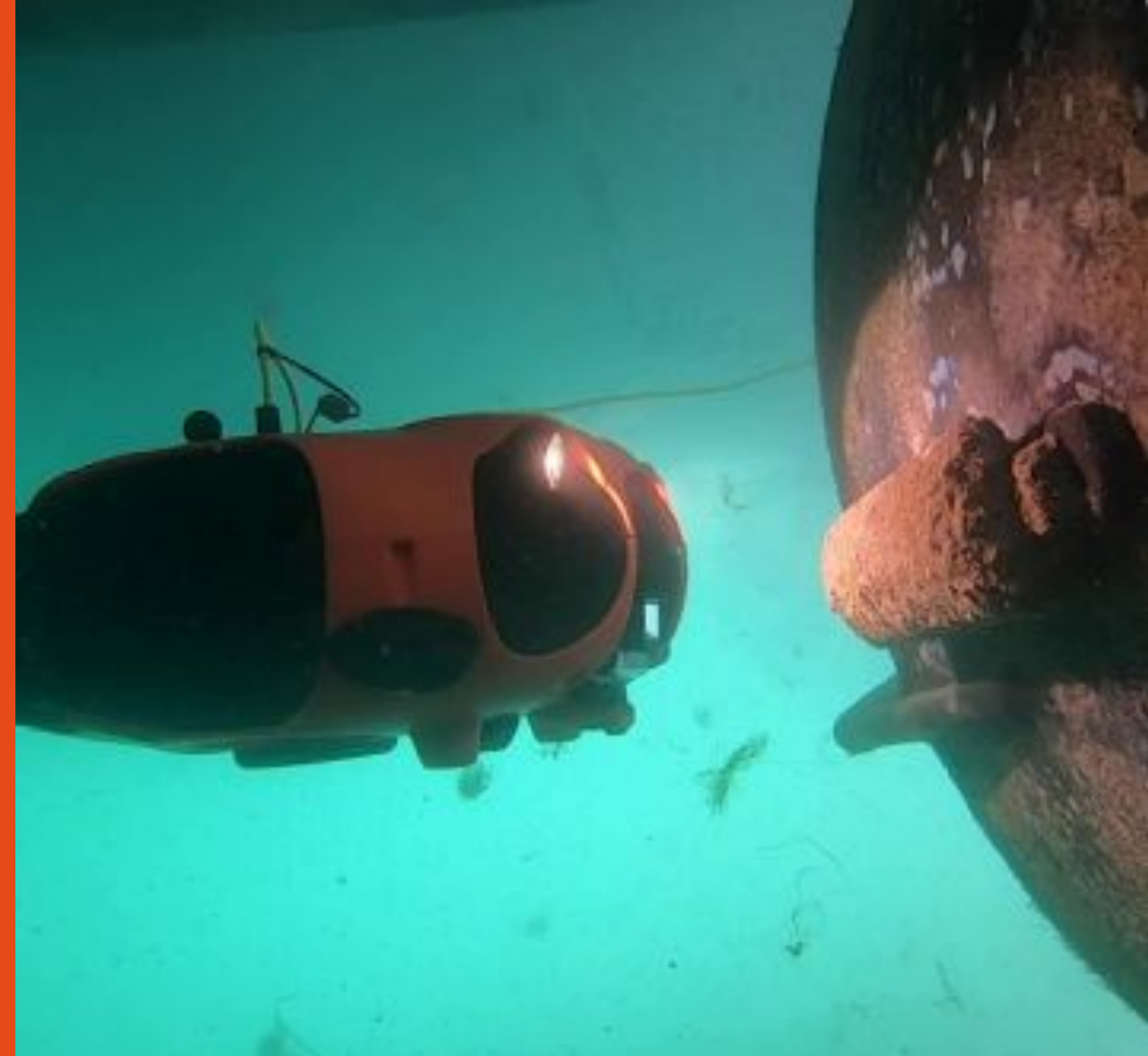

### Installation de l'ExploCam

Équipement requis

- Drone
- ExploCam
- Mousse
- Anneau

Accédez à la vidéo de l'installation de l'ExploCam ici

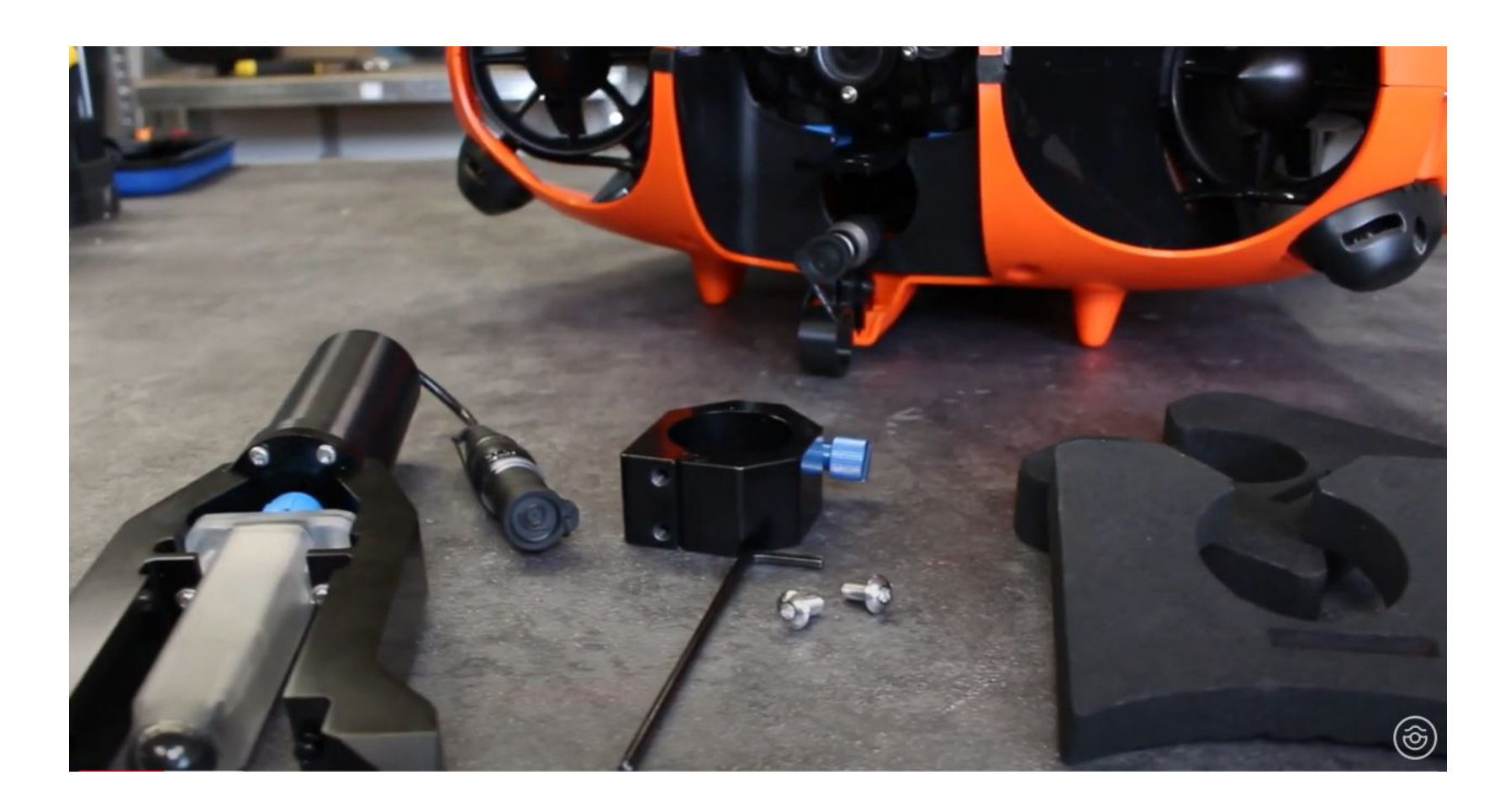

### Installation de l'ExploCam

Placez le drone sur le dos et ouvrez le compartiment de la batterie. Récupérez le câble du drone et tirez-le par l'avant du drone.

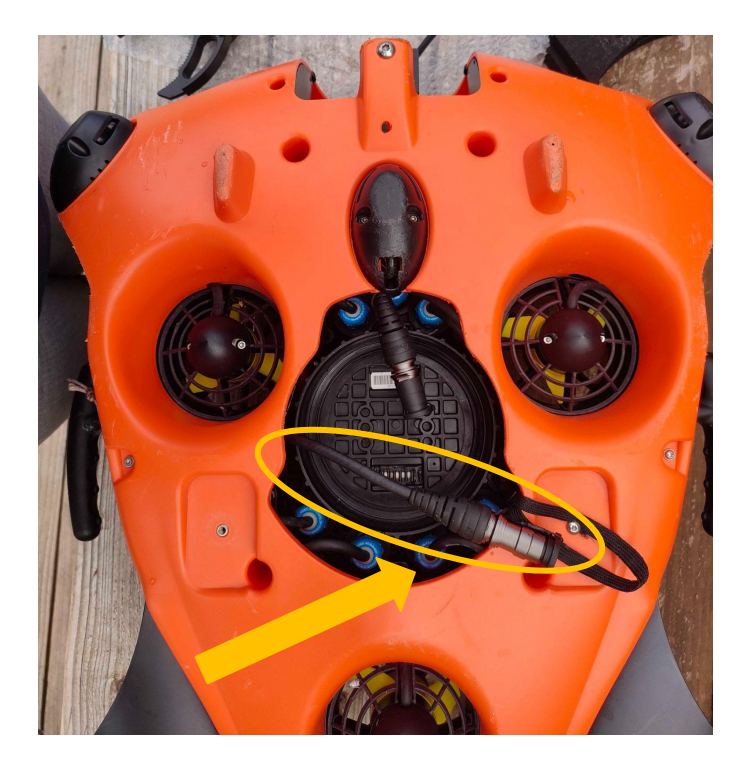

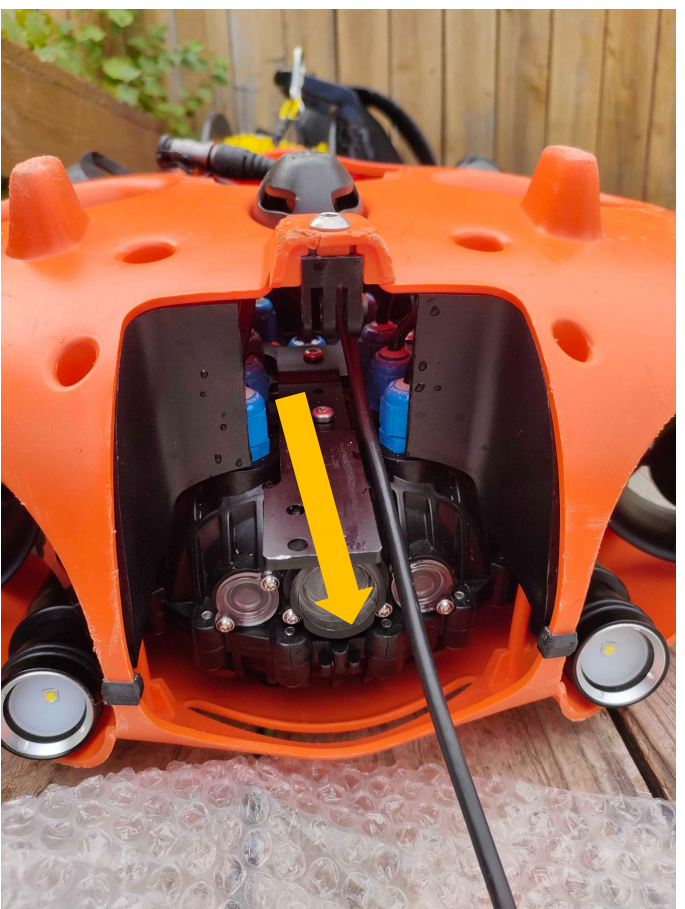

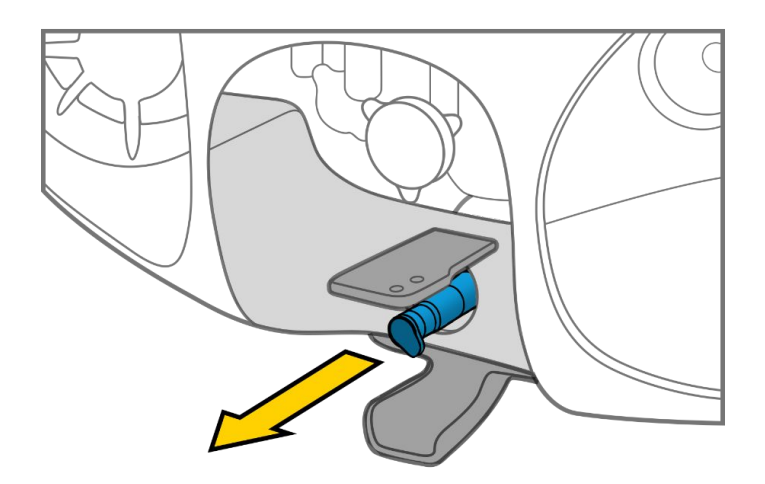

### Installation de l'ExploCam

Connectez le câble de l'ExploCam avec le connecteur du drone. Les deux points blancs doivent être face à face et les deux capuchons fermés ensemble. La batterie ne doit pas être connectée au drone pendant cette étape.

Sécurisez la connexion en clipsant les deux capuchons autour de l'attache à l'avant du drone.

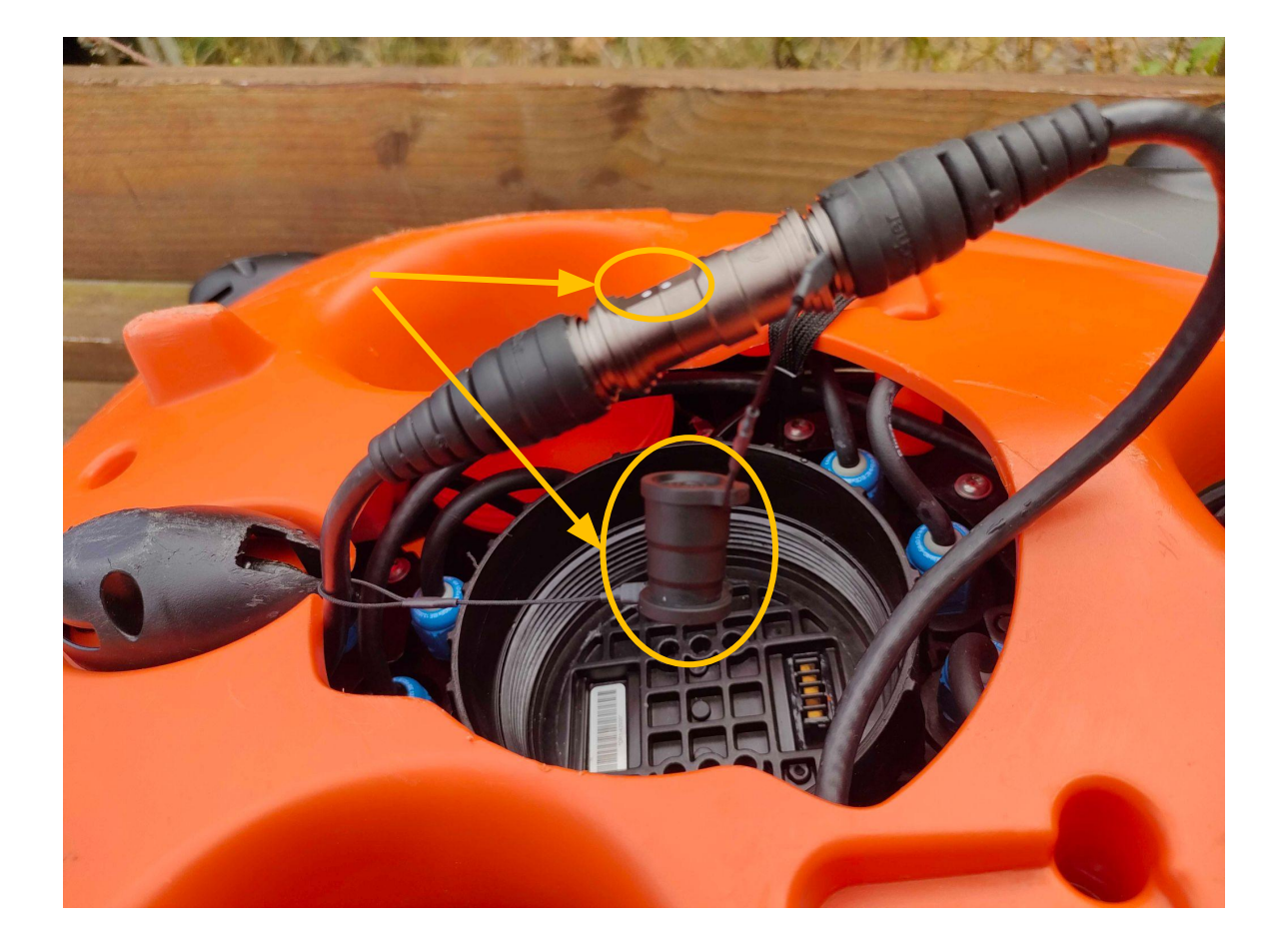

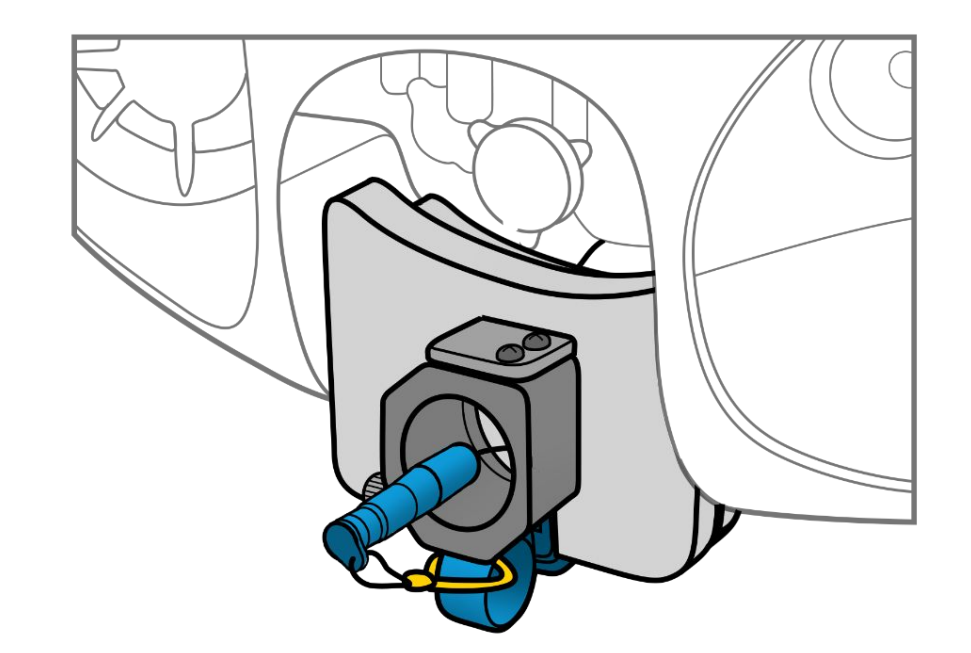

### Installation de l'ExploCam

Positionnez la mousse sur la plaque métallique du drone.

- La partie la plus petite de la mousse doit être orientée vers l'avant du drone.
- La partie ouverte de la mousse doit être tournée vers le bas du drone.
- Laissez les connecteurs passer à travers les mousses

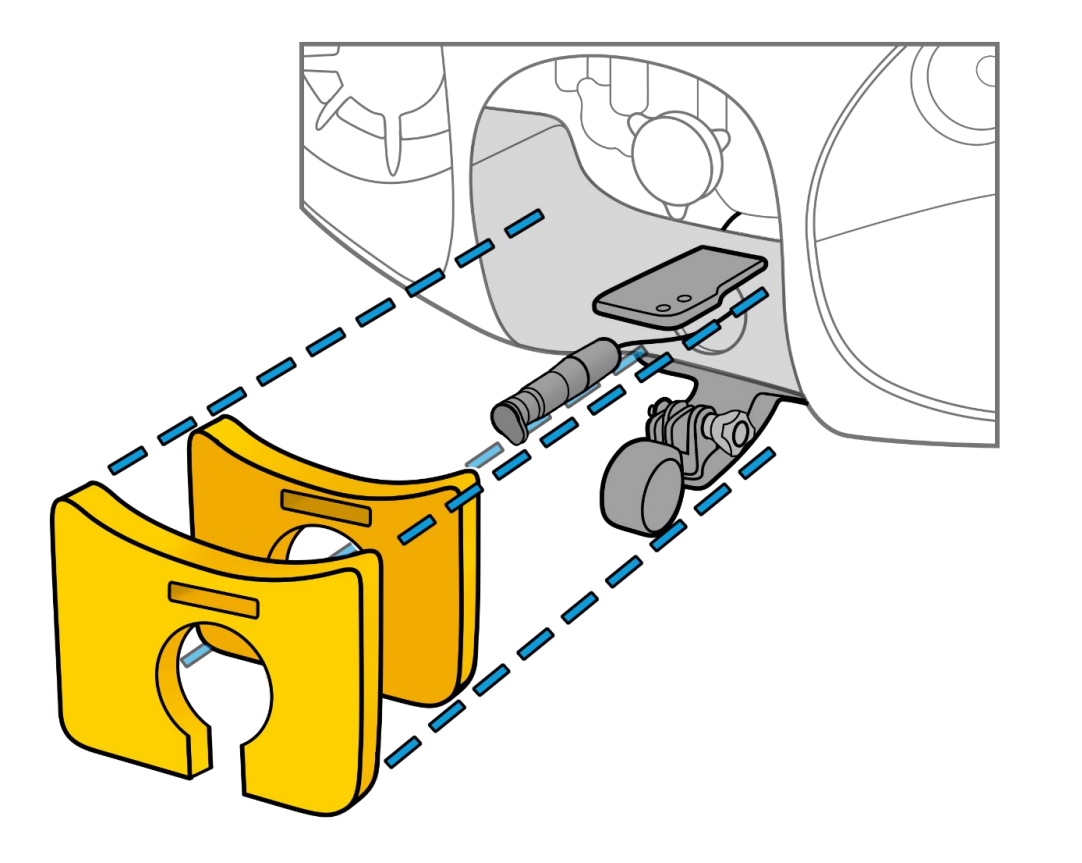

### Installation de l'ExploCam

Positionner l'anneau avec les deux écrous autour du bras.

- Insérer les connecteurs à l'intérieur du bras
- Dévisser les deux vis argentées et placer la bague autour du bras.
- Visser la vis bleue pour maintenir la bague autour du bras
- Glisser l'anneau sous la plaque métallique et visser les deux vis argentées.

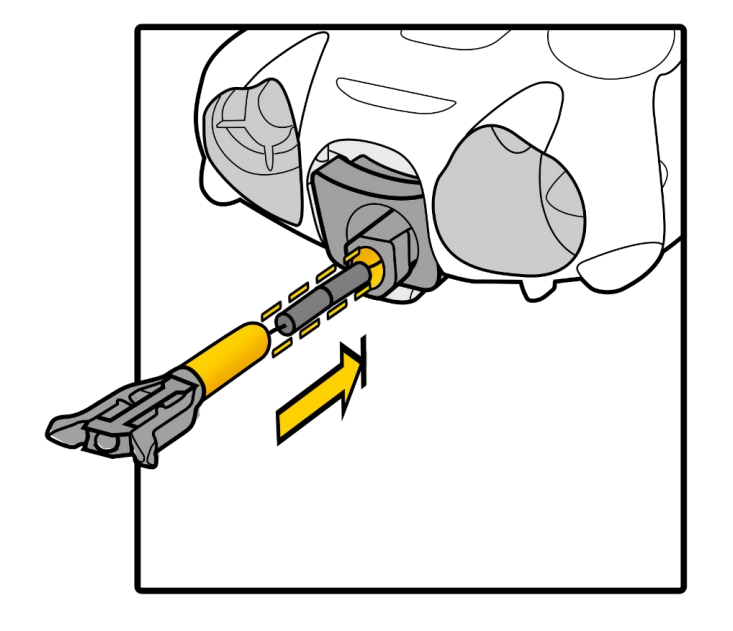

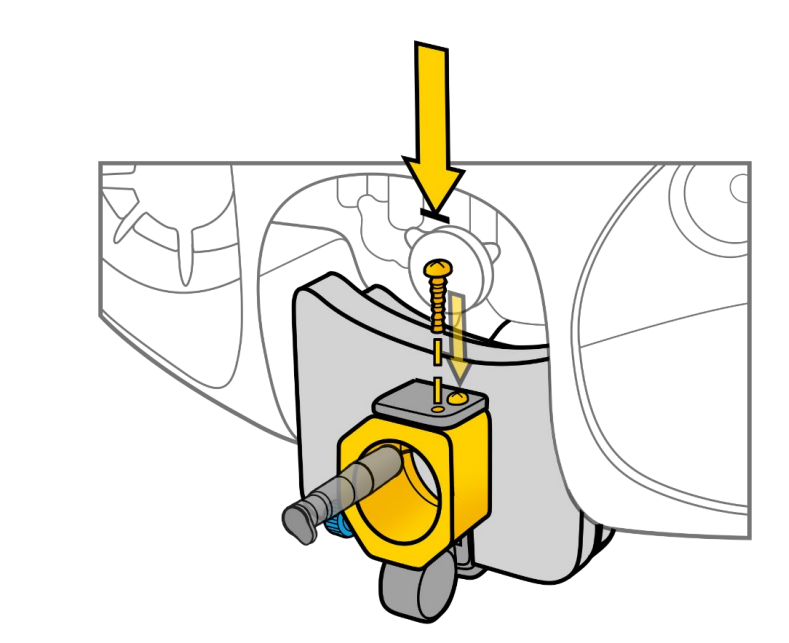

### Installation de l'ExploCam

Positionnez l'ExploCam verticalement ou horizontalement en fonction de l'approche à réaliser.

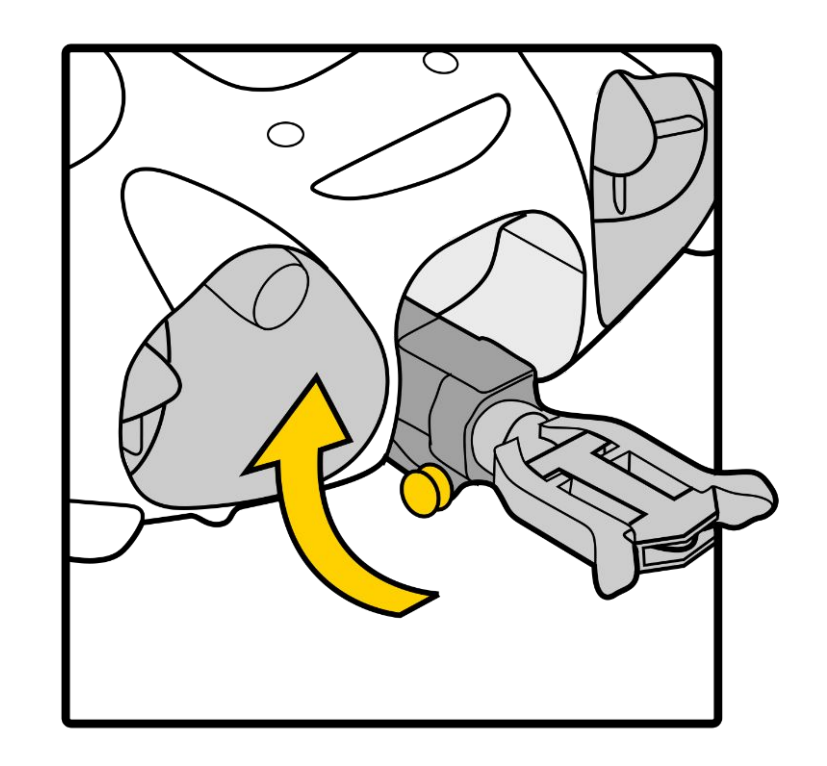

### Installation de l'ExploCam

Vous pouvez maintenant connecter la batterie.

Assurez-vous que la batterie n'est jamais connectée lorsque vous branchez ou débranchez le connecteur de la pince sous le drone.

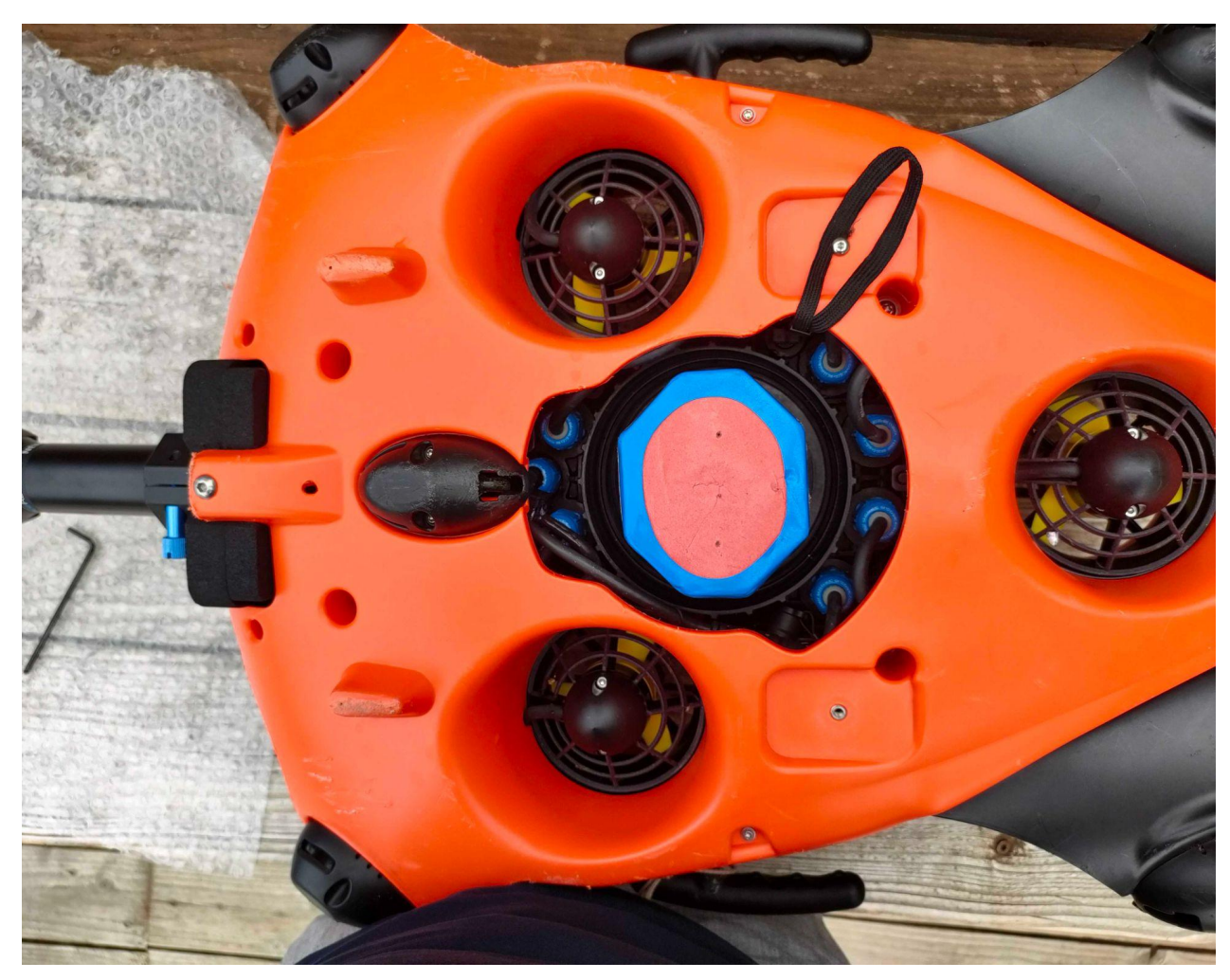

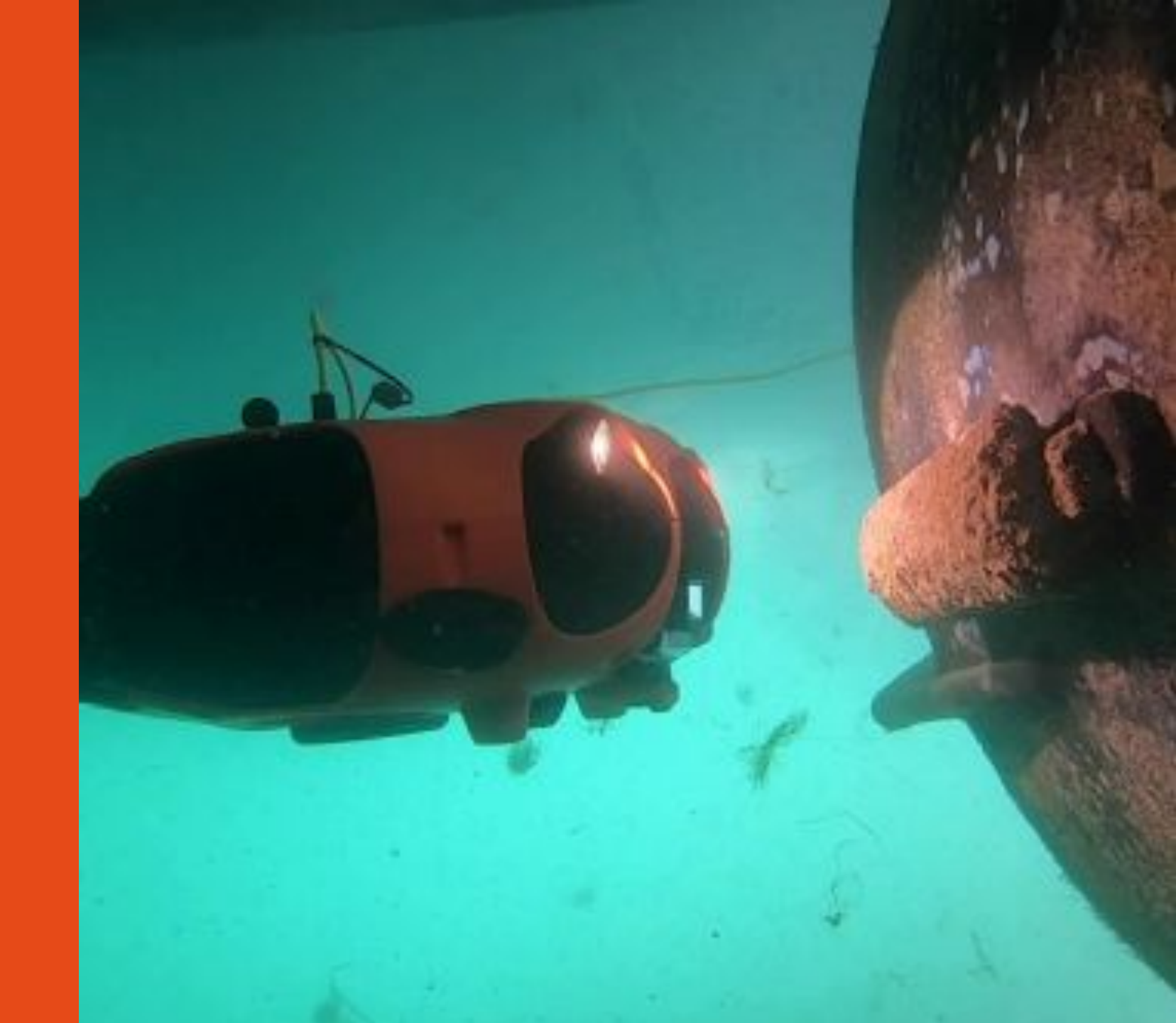

### Branchement de la batterie

Assurez-vous que l'arrêt d'urgence sous le drone est bien inséré. <u>Attention à bien aligner le guide de sécurité dans le bon sens</u> Assurez-vous que le compartiment batterie est correctement fermé. Aidez-vous de l'outil dédié

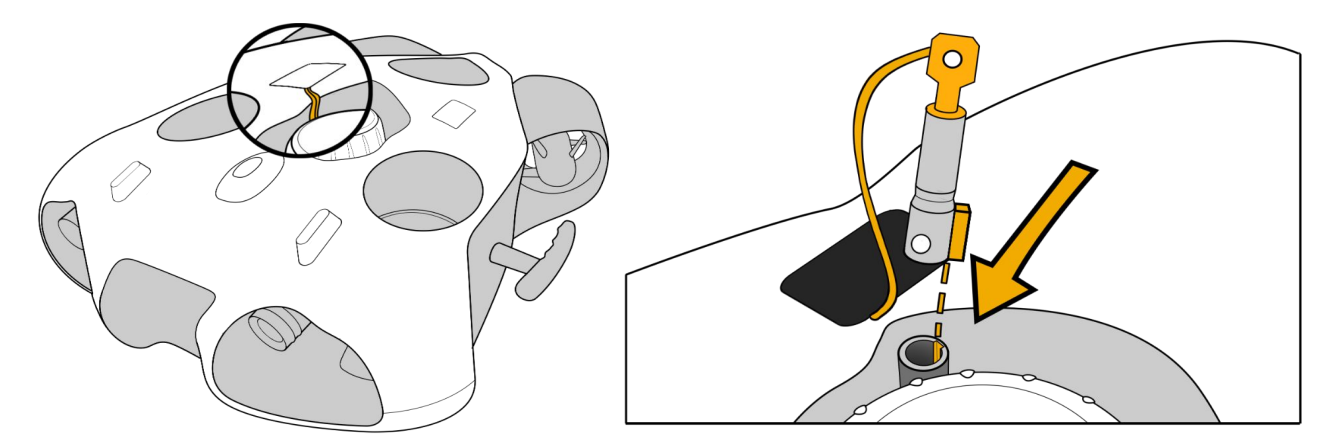

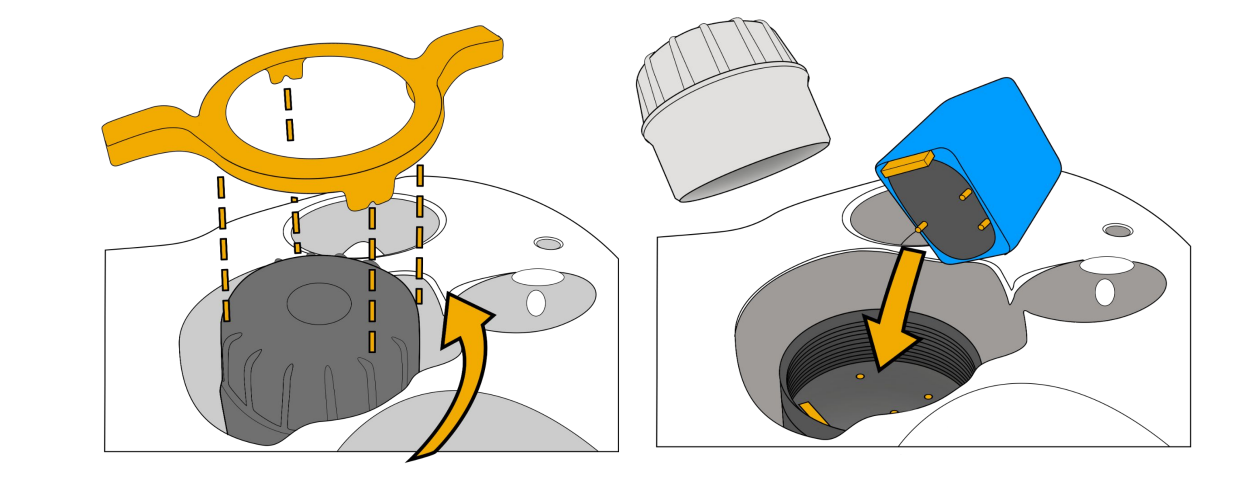

### Branchement de l'enrouleur WiFi au drone

#### Connecteur Standard

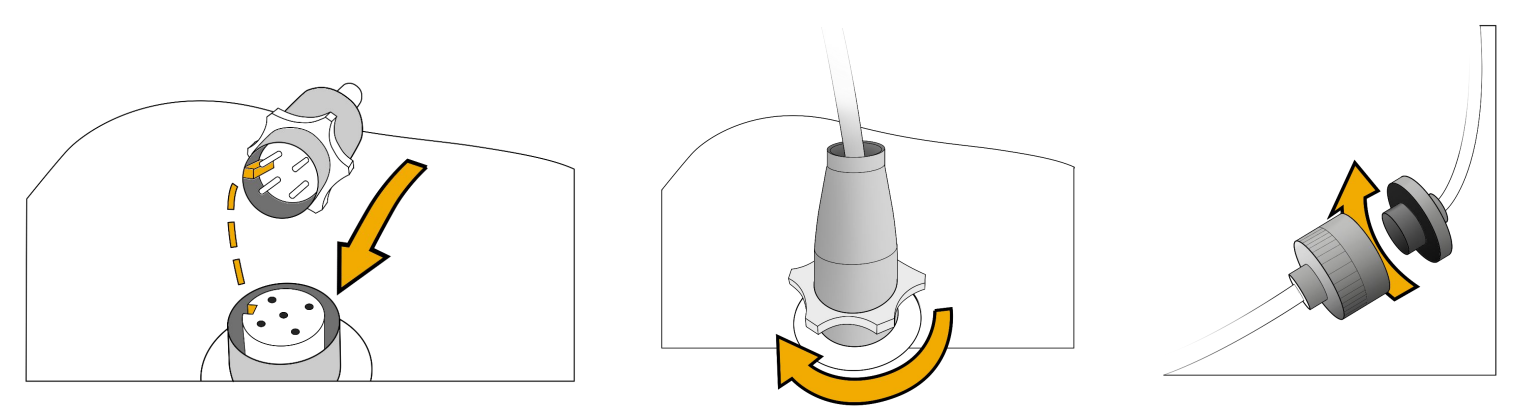

## Fixez et verrouillez le mousqueton sur le drone pour sécuriser le drone.

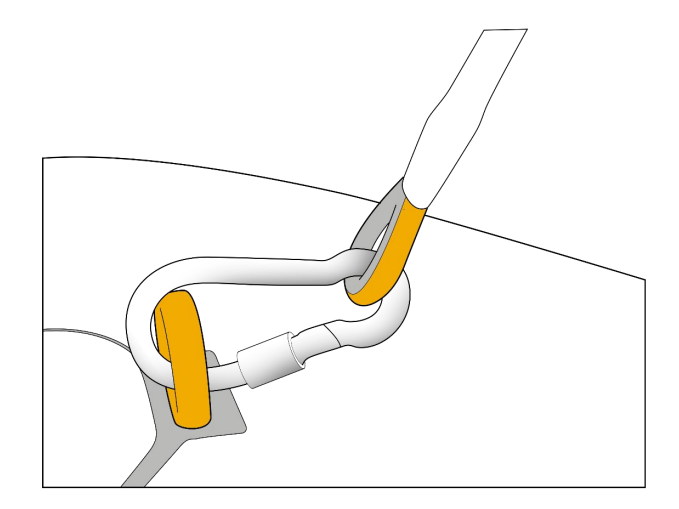

#### Connecteur Subconn

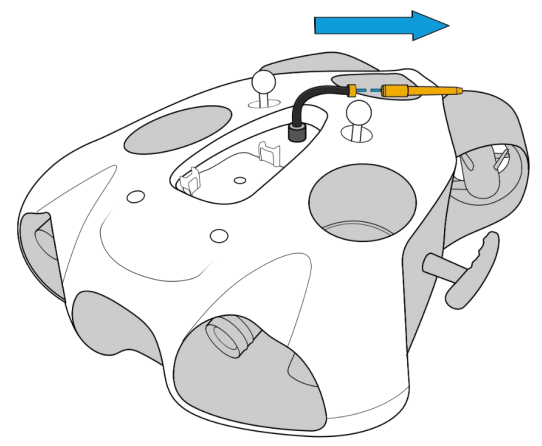

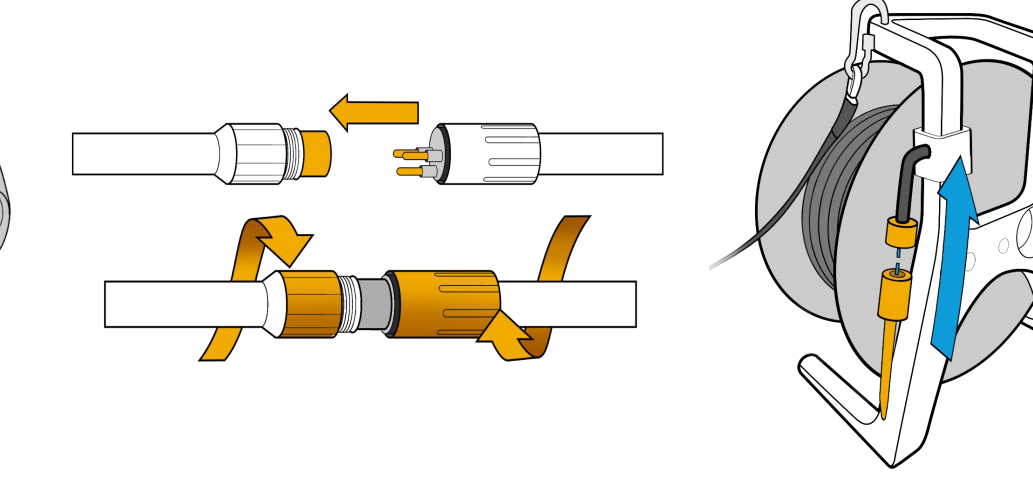

### Mise en route des équipements

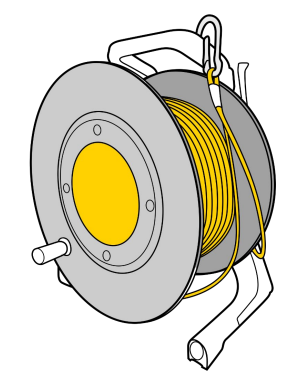

Appuyez sur le bouton "On". Après quelques secondes, la LED bleue va clignoter rapidement.

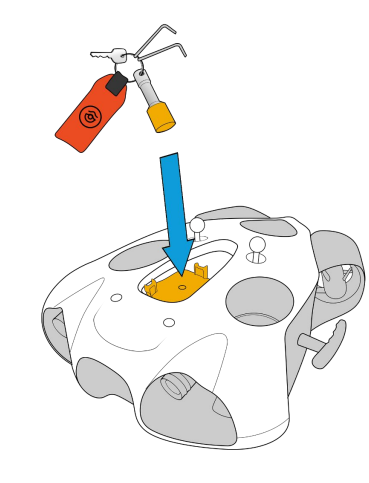

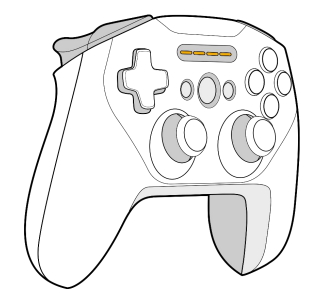

Placez le magnet sur l'icône "Power" sur le dessus du drone.

Le drone s'allume et teste tous ses composants. Il émettra des sons et activera ses phares.

Veillez à ce que rien ne gêne et coince les moteurs.

Quand ce processus sera fini, la LED verte de face sera fixe.

#### Allumez la manette de contrôle

### Connexion à l'enrouleur WiFi

#### Livraison après septembre 2021

Le réseau wifi est : "Seasam-WiFiReel-XXXX" Le mot de passe est **@Notilo+** 

#### Continuez directement à la page 17

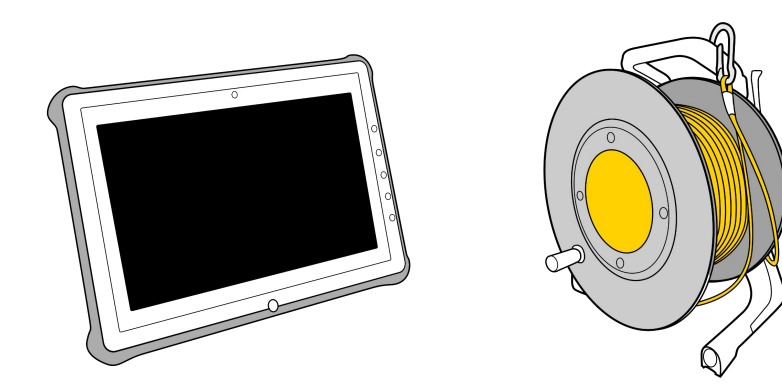

### Connexion à l'enrouleur WiFi

#### Livraison avant septembre 2021

Le réseau wifi est : "notilo-beacon-XXXX"

- Connectez la tablette au réseau WiFi du drone "Seasam-XXXX"
- Dans la partie configuration choisissez "Drone"

|  | ۵ | ଛି 🖨                                                                                                    |                                                                         |                                                        |  |  |  |
|--|---|----------------------------------------------------------------------------------------------------|-------------------------------------------------------------------------|--------------------------------------------------------|--|--|--|
|  |   | Configuration                                                                                                    |                                                                         |                                                        |  |  |  |
|  |   | Pour configurer votre drone et tous les appareils de la solution Seasam, choisissez la configuration que vous souhaitez utiliser |                                                                         |                                                        |  |  |  |
|  |   |                                                                                                    |                                                                         |                                                        |  |  |  |
|  |   | Standard                                                                                                    |                                                                         |                                                        |  |  |  |
|  |   | <b>d</b>                                                                                                    |                                                                         |                                                        |  |  |  |
|  |   | Configuration de base                                                                                                    |                                                                         |                                                        |  |  |  |
|  |   | Drone + Enrouleur WiFi pour mission                                                                                              |                                                                         |                                                        |  |  |  |
|  |   | sous-marine et observation                                                                                                    |                                                                         |                                                        |  |  |  |
|  |   | Funlaration                                                                                                    |                                                                         |                                                        |  |  |  |
|  |   | Exploration                                                                                                    |                                                                         |                                                        |  |  |  |
|  |   | <b>(</b>                                                                                                    |                                                                         |                                                        |  |  |  |
|  |   | Bathymétrie                                                                                                    | Cartographie (USBL)                                                     | Cartographie                                           |  |  |  |
|  |   |                                                                                                    | Drone + Navigator + USBL<br>pour une localisation sous-marine           | Drone + Navigator<br>pour une localization sous-marine |  |  |  |
|  |   |                                                                                                    | prècise du drone                                                        | precise du drone                                       |  |  |  |
|  |   | Shipping                                                                                                    |                                                                         |                                                        |  |  |  |
|  |   | ٨                                                                                                    | â î                                                                     |                                                        |  |  |  |
|  |   | Inspection de coque -<br>Localisation manuelle                                                                                   | Inspection de coque -<br>Localisation automatique                       | Inspection de Sea Chest                                |  |  |  |
|  |   | Drone + Enrouleur WiFi                                                                                                    | Drone + Enrouleur WiFi + Navigator +                                    | endoscopique<br>pour une inspection de Sea Chest       |  |  |  |
|  |   | pour une localication manuelle durant<br>une inspection de coque                                                                 | USBL<br>pour une localisation précise durant une<br>inspection de coque |                                                        |  |  |  |
|  |   |                                                                                                    |                                                                         |                                                        |  |  |  |
|  |   | Avancée                                                                                                    |                                                                         |                                                        |  |  |  |
|  | ~ |                                                                                                    |                                                                         |                                                        |  |  |  |
|  | 1 | Drone                                                                                                    |                                                                         |                                                        |  |  |  |
|  | 4 | Pour la configuration et le récupération de données                                                                              |                                                                         |                                                        |  |  |  |

- Accédez aux paramètres de l'application
- Sélectionnez "Enrouleur WiFi"
- Le nom du réseau et le mot de passe s'affichent
- Copiez le mot de passe
- Connectez la tablette au réseau WiFi notilo-beacon-XXX

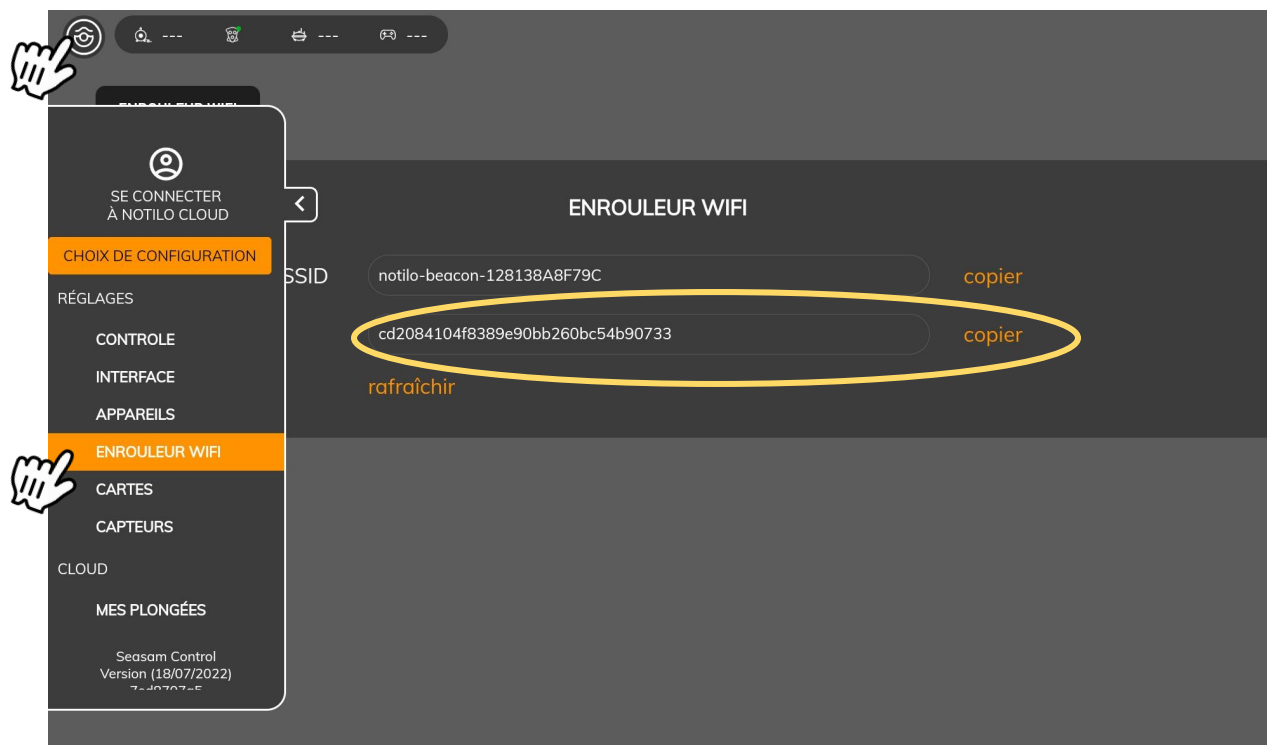

### Choix de la configuration

Démarrez Seasam Control ou sélectionnez "Choix de Configuration si vous avez déjà ouvert l'application. Dans le menu de configuration, sélectionnez "Inspection de Sea Chest"

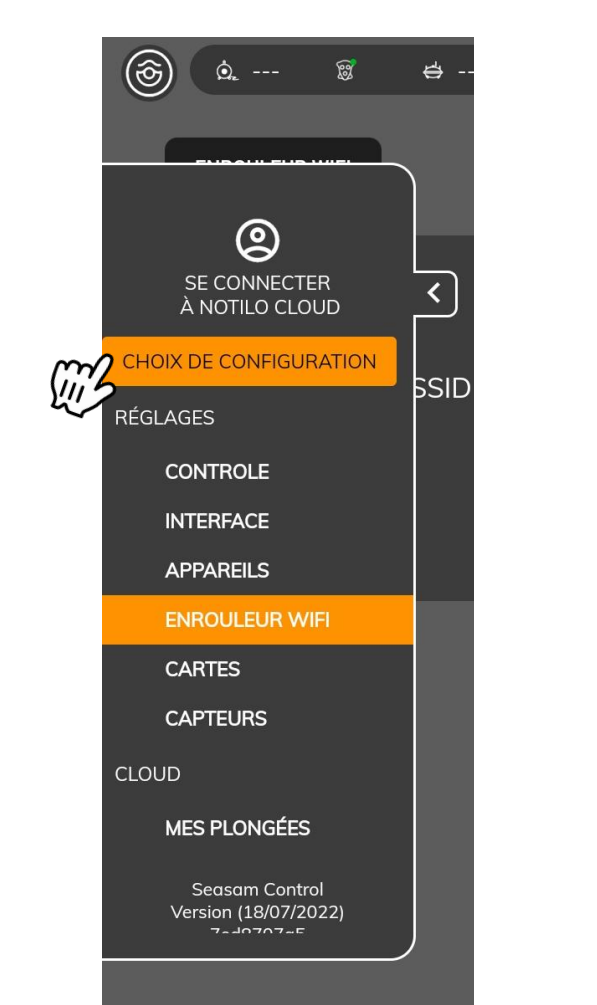

| ک | ଞ୍ଚି                                                                                                    |                                                                |                                                  |              |  |  |
|---|----------------------------------------------------------------------------------------------------|----------------------------------------------------------------|--------------------------------------------------|--------------|--|--|
|   | 🗖 Configuration                                                                                                    |                                                                |                                                  |              |  |  |
|   | Pour configurer votre drone et tous les appareils de la solution Seasam, choisissez la configuration que vous souhaitez utiliser |                                                                |                                                  |              |  |  |
|   |                                                                                                    |                                                                |                                                  |              |  |  |
|   | Standard                                                                                                    |                                                                |                                                  |              |  |  |
|   | <u>à.</u> 8                                                                                                    |                                                                |                                                  |              |  |  |
|   | Configuration de base                                                                                                    |                                                                |                                                  |              |  |  |
|   | Drone + Enrouleur WiFi pour mission<br>sous-marine et observation                                                                |                                                                |                                                  |              |  |  |
|   |                                                                                                    |                                                                |                                                  |              |  |  |
|   | Exploration                                                                                                    |                                                                |                                                  |              |  |  |
|   | 4                                                                                                    | 🗑 🖨 🙃                                                          |                                                  |              |  |  |
|   | Bathymétrie                                                                                                    | Cartographie (USBL)                                            | Cartographie                                     |              |  |  |
|   |                                                                                                    | Drone + Navigator + USBL                                       | Drone + Navigator                                |              |  |  |
|   |                                                                                                    | précise du drone                                               | précise du drone                                 |              |  |  |
|   | Shipping                                                                                                    |                                                                |                                                  |              |  |  |
|   | a                                                                                                    |                                                                |                                                  |              |  |  |
|   | Inspection de coque -                                                                                                    | Inspection de coque -                                          | Inspection de Seg Chest                          | $\mathbf{i}$ |  |  |
|   | Localisation manuelle                                                                                                    | Localisation automatique                                       | Drone + Enrouleur WiFi + Caméra                  |              |  |  |
|   | Drone + Enrouleur WiFi<br>pour une localication manuelle durant                                                                  | Drone + Enrouleur WiFi + Navigat                               | endoscopique<br>pour une inspection de Sea Chest |              |  |  |
|   | une inspection de coque                                                                                                    | pour une localisation précise durant u.<br>inspection de coque |                                                  |              |  |  |
|   |                                                                                                    |                                                                |                                                  |              |  |  |
|   | Avancée                                                                                                    |                                                                |                                                  |              |  |  |
|   |                                                                                                    |                                                                |                                                  |              |  |  |
|   | Drone                                                                                                    |                                                                |                                                  |              |  |  |
|   | Pour la configuration et le récupération de données                                                                              |                                                                |                                                  |              |  |  |
|   |                                                                                                    |                                                                |                                                  |              |  |  |

### Vérification des connexions

Vérifiez que les étapes indiquées ont bien été réalisées et sélectionnez "Suivant"

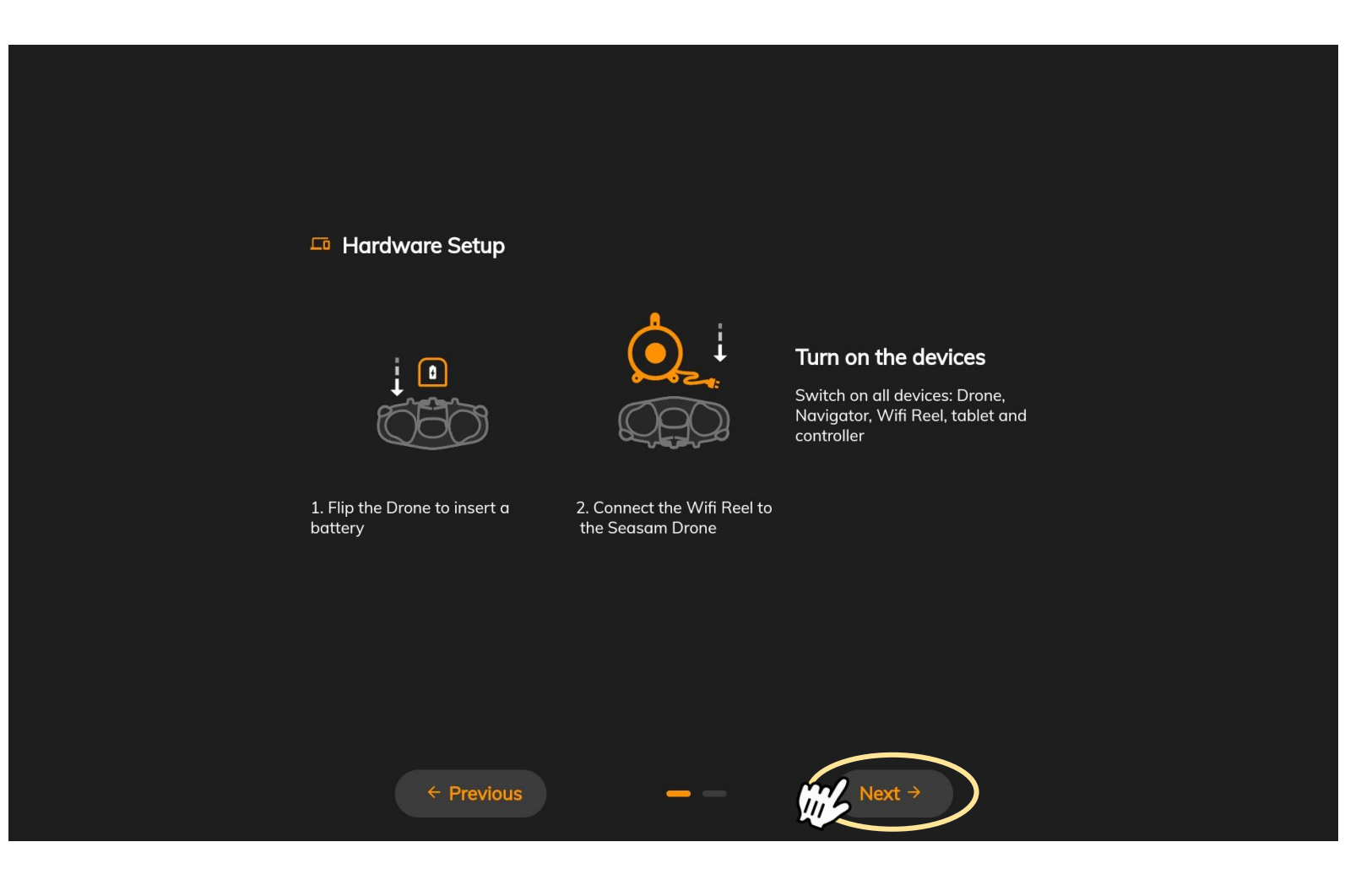

### Vérification des connexions

Cet écran vérifie la bonne connexion entre tous les équipements Une fois les deux connexions cochées, cliquez sur "Continuer" pour accéder à l'écran de contrôle

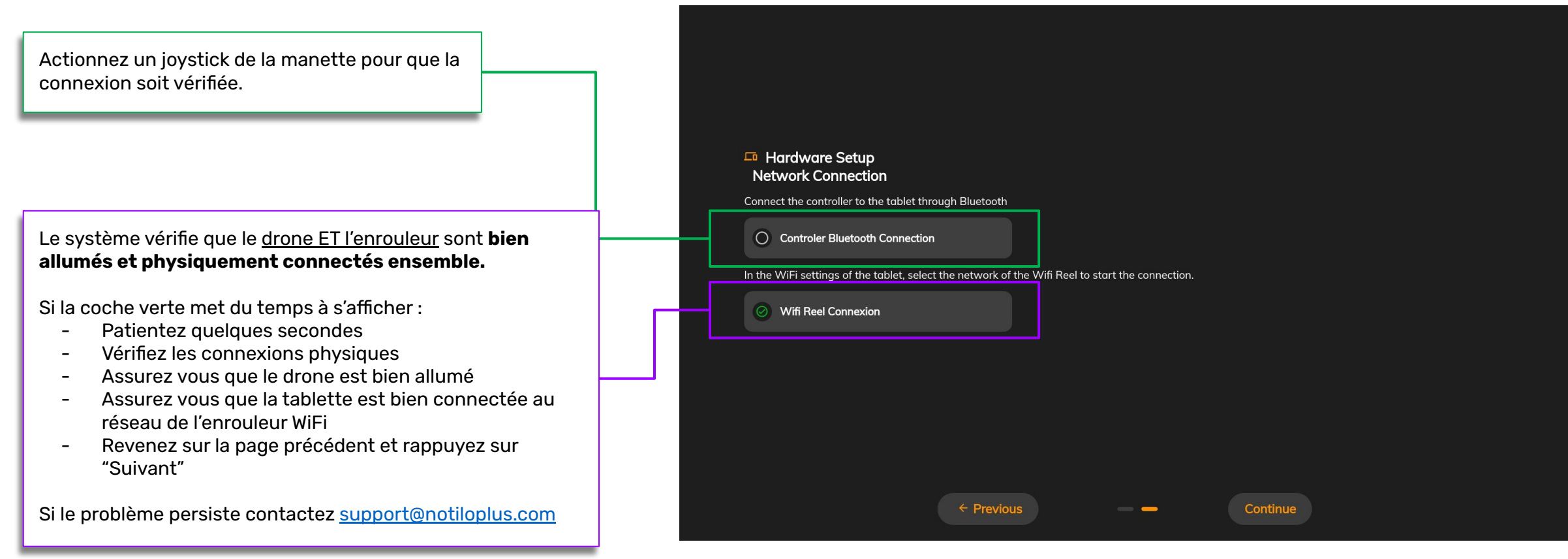

### Obtenir les deux retours vidéo

Le retour vidéo de l'ExploCam s'affiche en bas à gauche de l'écran. Si ce n'est pas le cas, vous pouvez cliquer sur le widget spécifique pour l'afficher.

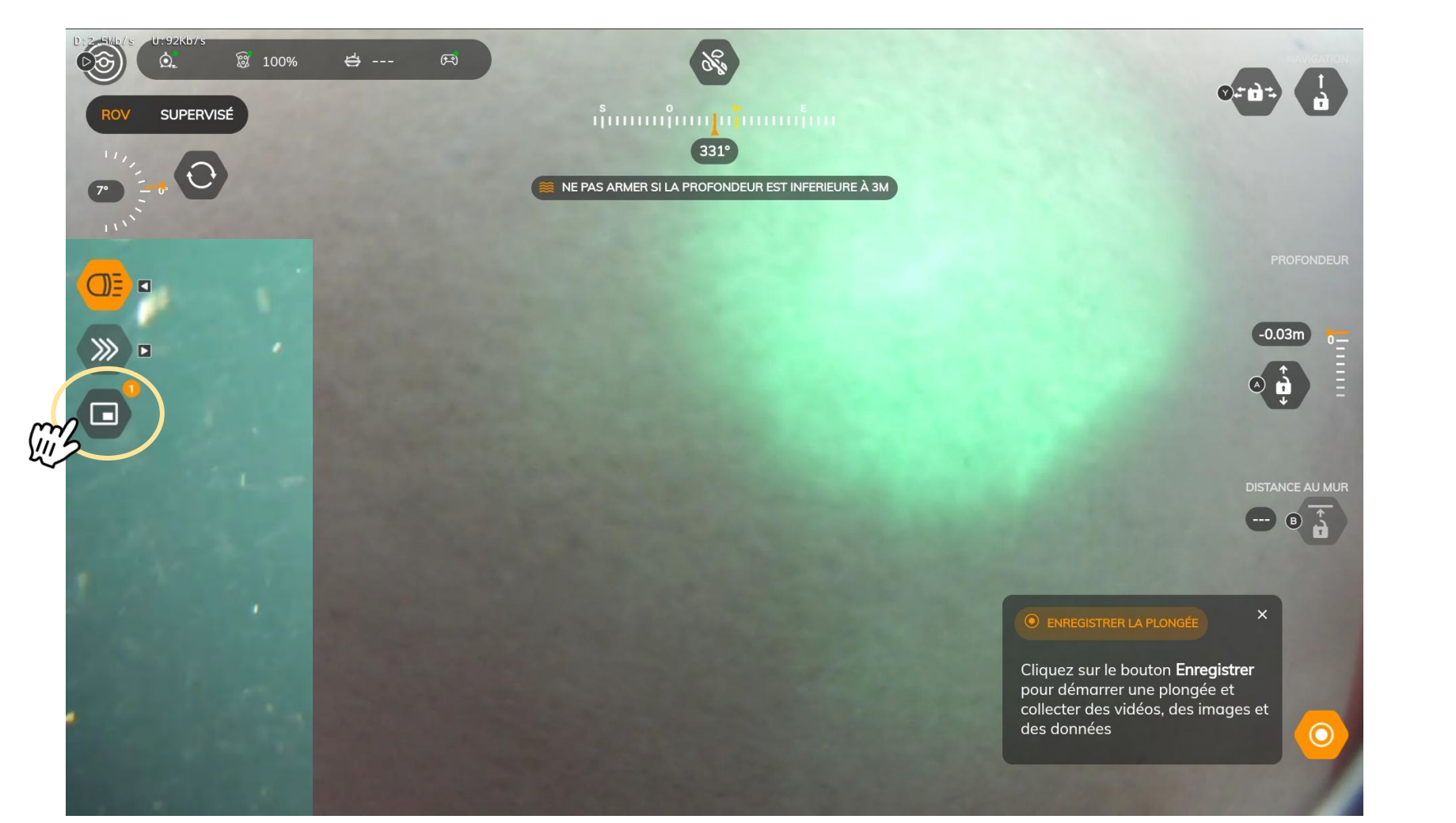

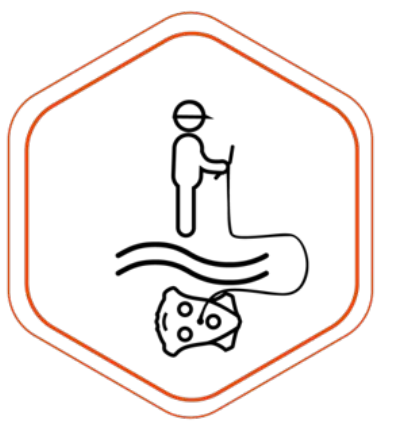

# III - UTILISER SEASAM AVEC L'EXPLOCAM

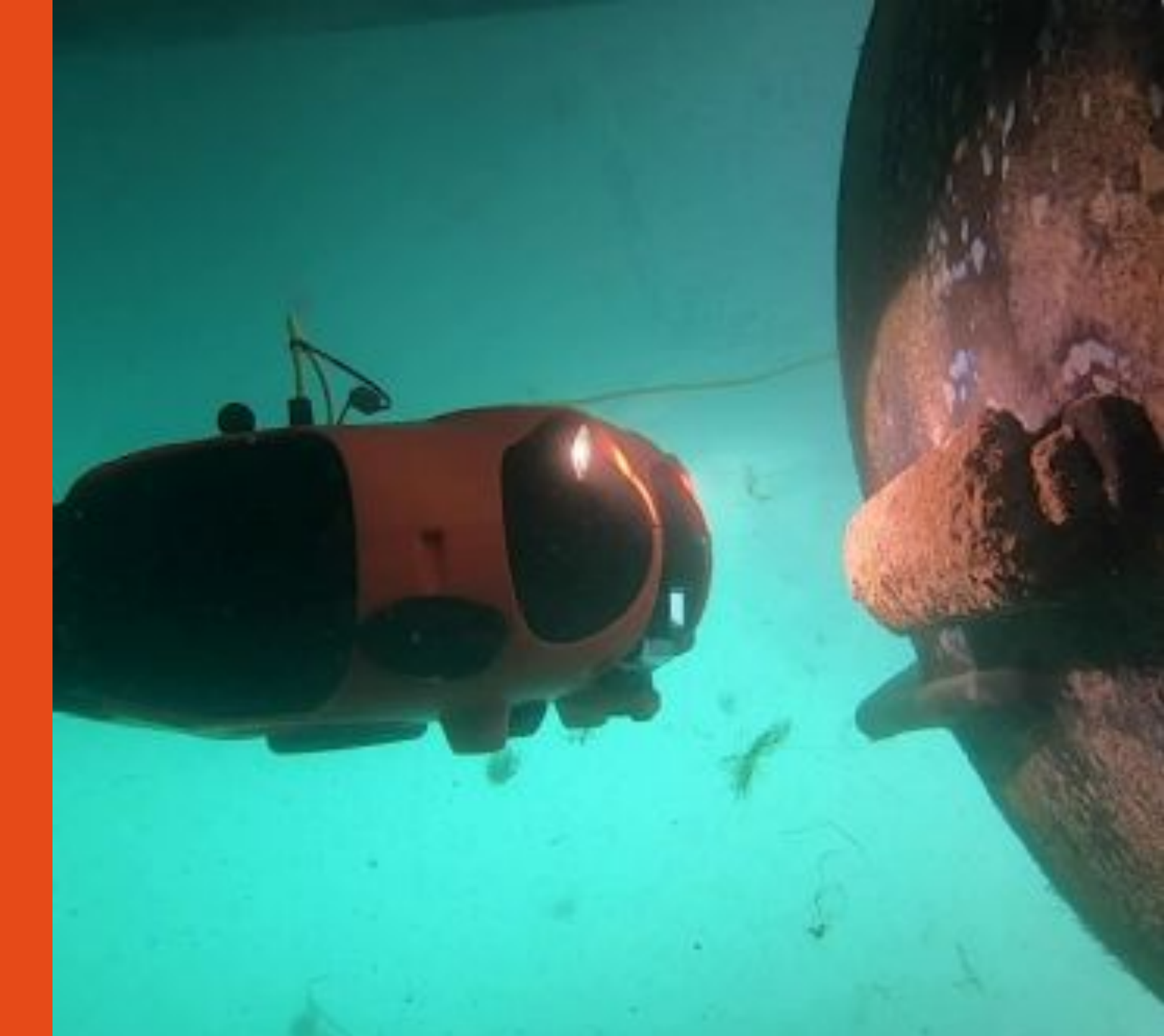

## III - UTILISER SEASAM AVEC L'EXPLOCAM

### Mise à l'eau du drone

Mettre le drone à l'eau. Maintenez le drone par le câble et descendez le progressivement, une main après l'autre.

Ne laissez pas le câble glisser entre vos mains.

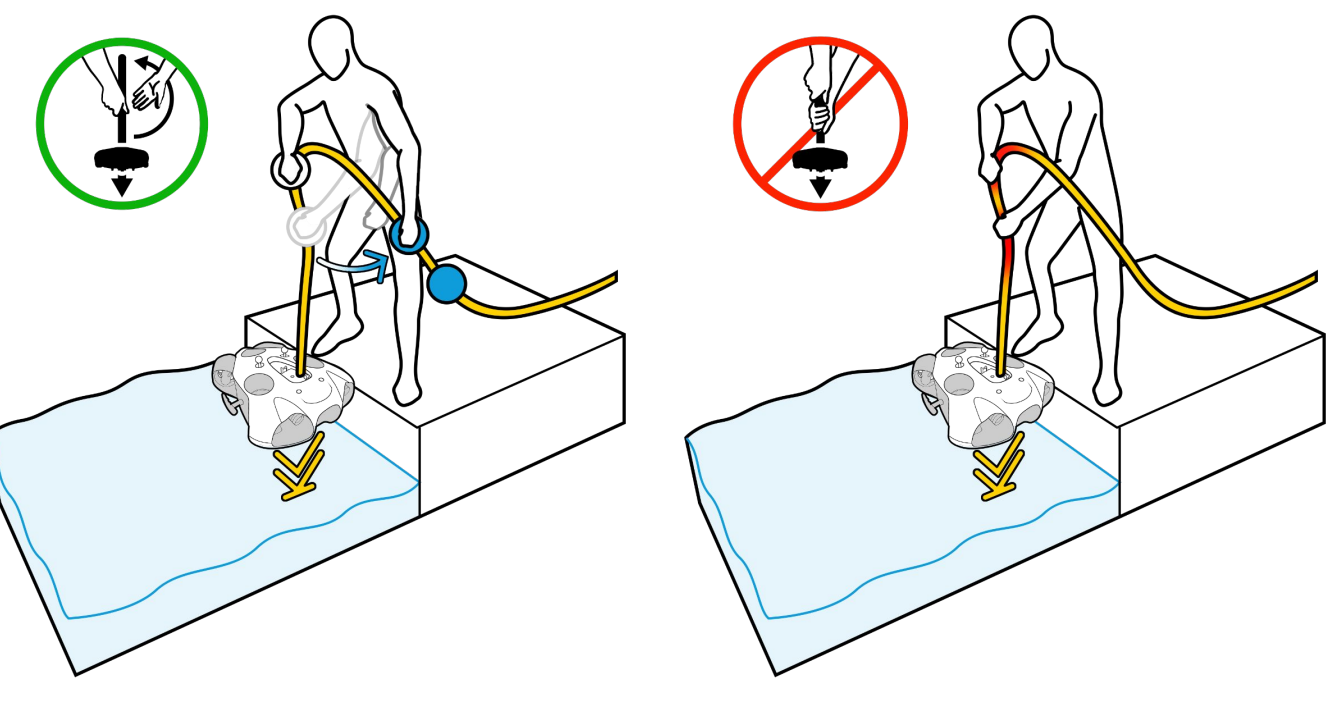

Armez le drone en cliquant sur le bouton "Armer" en haut de l'écran et activer l'enregistrement de la plongée

- Veuillez à ne pas armer le drone si des déchets flottent à la surface. Cela pourrait endommager les moteurs.
- Lors de l'armement, le drone va automatiquement plonger à 50cm.
- Assurez-vous d'avoir au moins 2m de profondeur à l'armement pour éviter que le drone ne tape le fond marin.

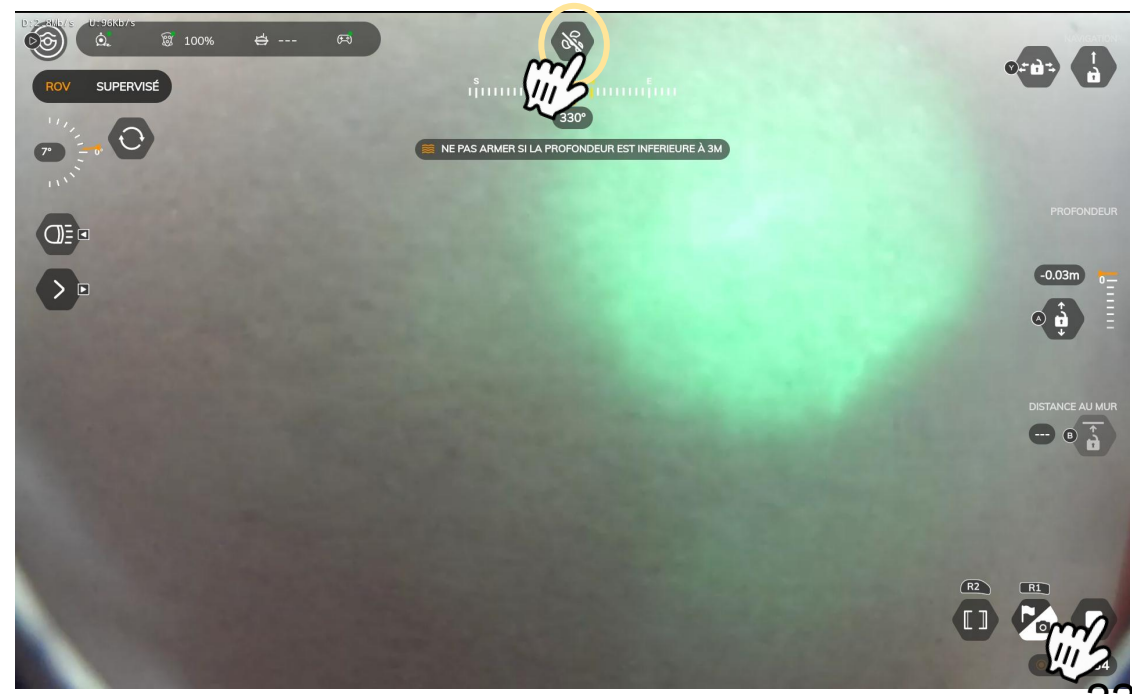

## III - UTILISER SEASAM AVEC L'EXPLOCAM

### Changer la vue de la caméra

Vous pouvez changer la vue de la caméra pendant l'inspection.

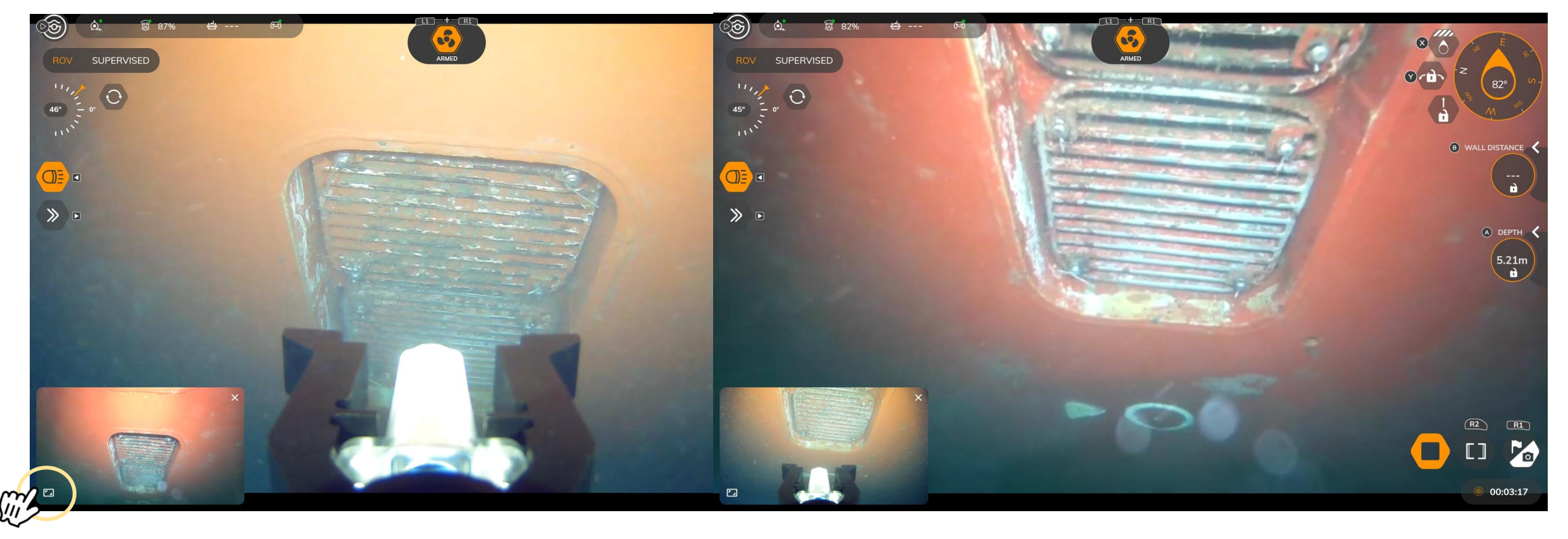

Seasam Control App View

## III - UTILISER SEASAM AVEC L'EXPLOCAM

### **Inspecting a Sea Chest**

- 1. Accéder au sea chest
  - Amener le drone au-dessus du sea chest
  - Plongez à la bonne profondeur

Vous pouvez utiliser le blocage de profondeur pour vous aider

- 2. Inclinez le drone face sea chest
  - Gérez la profondeur pour rapprocher ou éloigner le drone du SeaChest
  - Utilisez les commandes d'avance et de recul, pour déplacer horizontalement le drone toujours incliné.
- 3. Rapprochez-vous du SeaChest et placez l'ExploCam à l'intérieur pour l'inspecter.

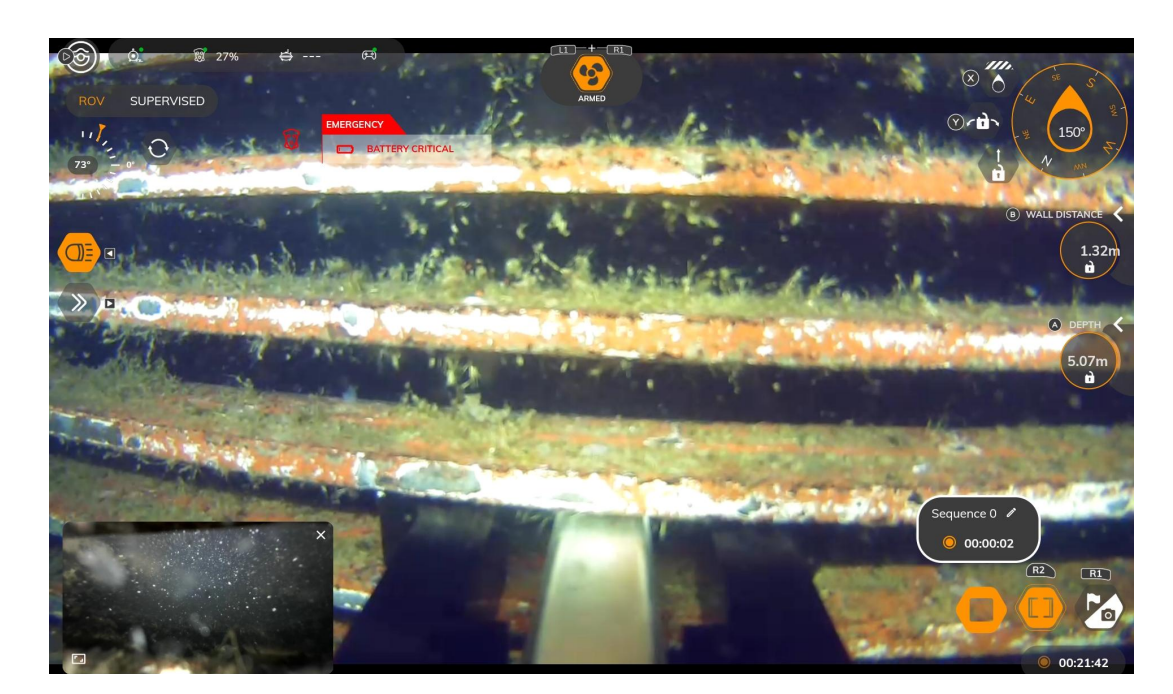

Accédez à la vidéo de l'inspection ExploCam ici

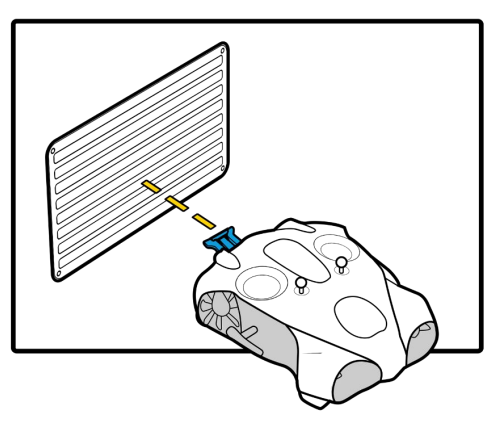

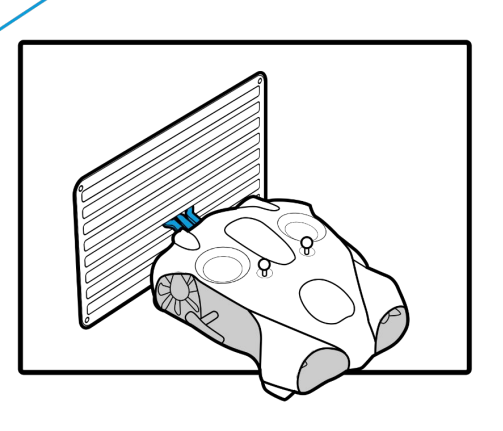

### 25

## III - UTILISER SEASAM AVEC L'EXPLOCAM

### A la fin de l'exploration

Éteignez le drone

Retirer la batterie

Débranchez l'ExploCam du câble déporté de votre drone.

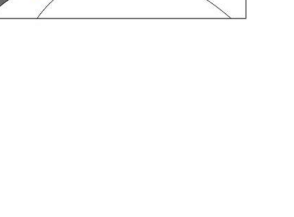

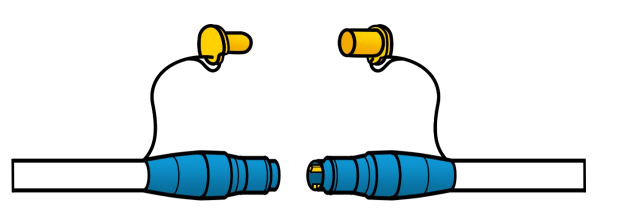

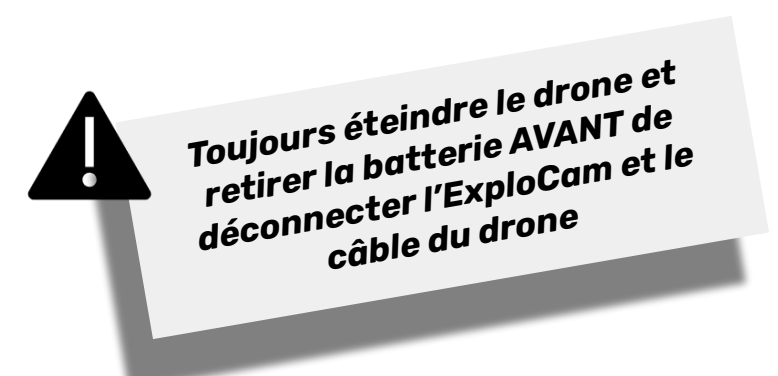

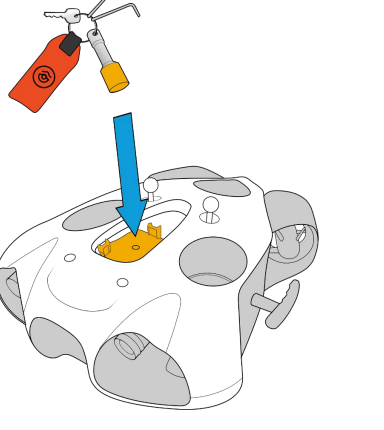

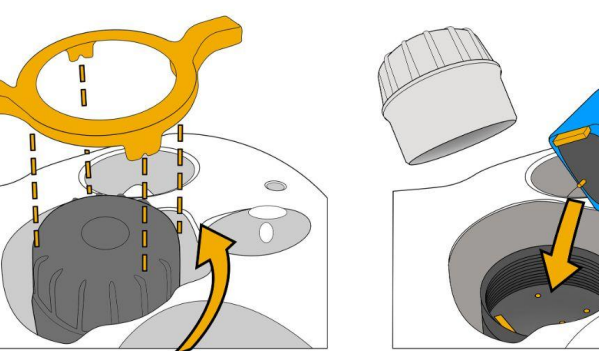

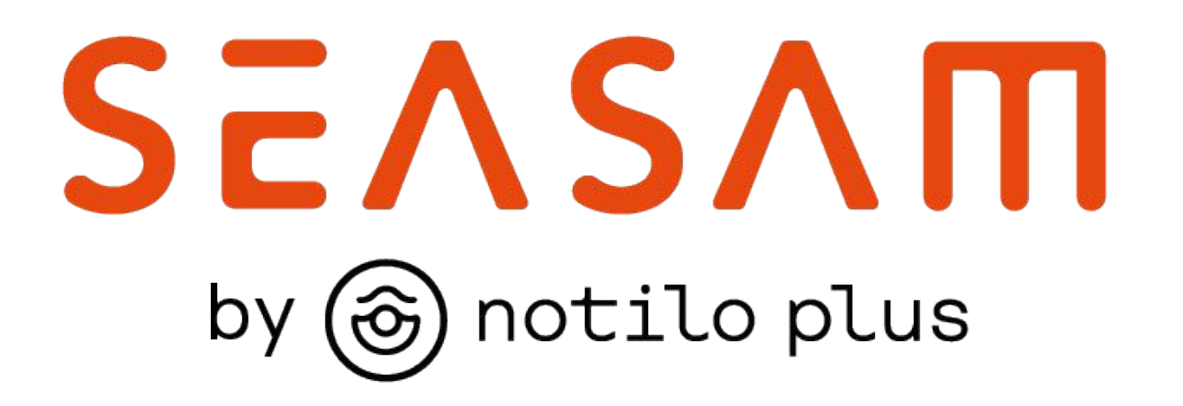

More information : <u>https://support.seasam.notiloplus.com/</u>

Contact us : <a href="mailto:support@notiloplus.com">support@notiloplus.com</a>